# Sử dụng Open eVision

**Machine Imagination Technologies** 

http://mitech.jp/

Last updated: 2020/10/21 11:54

#### Mở Open eVision Studio

| ST Open eVision Studio - C# Script                    |                                                                           |
|-------------------------------------------------------|---------------------------------------------------------------------------|
| Image Script EasyImage EasyColor EasyObject EasyGauge | EasyMatch EasyFind EasyOCR EasyOCR2 EasyBarCode EasyMatrixCode EasyQRCode |
| 🔚 😂 🔒 🖻 🕷 🔍 🔤 1:1 🛃 🏢 🖊 🚺                             | New Match Tool 3 0CB 0CB        가비   腔 腔 믱 등 🖬 🖲                          |
| ST C# Script                                          |                                                                           |
| // This section contains the variable declarations    | 5                                                                         |
| using Euresys.Open_eVision_2_11;                      |                                                                           |
| using namespace std;                                  |                                                                           |
|                                                       | Chon EasyMatch -> New MatchTool                                           |
|                                                       |                                                                           |
|                                                       |                                                                           |
|                                                       |                                                                           |
|                                                       |                                                                           |
|                                                       |                                                                           |
|                                                       |                                                                           |
|                                                       |                                                                           |
|                                                       |                                                                           |
| // This section contains the operations code          |                                                                           |
| try                                                   |                                                                           |
|                                                       |                                                                           |
| <pre>catcn(LException) { </pre>                       |                                                                           |
| <pre>// Insert exception handling code here }</pre>   |                                                                           |
|                                                       |                                                                           |

|                                       | EMatcher (EMatcher1) 0 Instance(s) Fo — 🗌 🗙                               |  |  |  |  |
|---------------------------------------|---------------------------------------------------------------------------|--|--|--|--|
| Thử Matching                          | Learning Matching Don't Care Areas                                        |  |  |  |  |
| Now EMatchor                          | Source Image Minimum<br>Reduced Area 64 =                                 |  |  |  |  |
| Variable name                         | Advanced Learning                                                         |  |  |  |  |
| OK Cancel                             | Pixel Dimensions       Width       1.00       Height                      |  |  |  |  |
| Browse Templa                         | te<br>Load<br>EMatcher (EMatcher1) 0 Instance(s) Fo X                     |  |  |  |  |
| New Image                             | Learning Matching Don't Care Areas                                        |  |  |  |  |
| Variable EBW8Image1<br>name OK Cancel | Source Image Minimum Reduced Area 64  Filtering Uniform Advanced Learning |  |  |  |  |
|                                       | Image     Image       Image     Image                                     |  |  |  |  |
|                                       | Load<br>Save As                                                           |  |  |  |  |
|                                       | Nhấn Learn Leam Results Close                                             |  |  |  |  |

### Thử Matching

| 1. Chọn tab Matching                                                                                                    |                    |
|----------------------------------------------------------------------------------------------------|--------------------|
| EMatcher (EMatcher1) + Instance(s) Fo 🗆 🗙                                                                                |                    |
| Learning Matching Don't Care Areas                                                                                       |                    |
| Source Image Max Occurrences 1  Max Initial Occurrences 0  Min Score -1.0000                                             |                    |
| Final Reduction       0         Sub-Pixel Interpolate         Contrast       Normal         Correlation       Normalized |                    |
| Angle (Deg) Min 0.0 🕈 Max 360.0 🕈                                                                                        | 2. dặt góc 0 ° 360 |
| Scale (%) Min 100.0 🗭 Max 100.0 💌 💿 Isotropic                                                                            |                    |
| Execute Results Close                                                                                                    |                    |
|                                                                                                    |                    |

3. Chọn biểu tượng load ảnh

# Thử Matching

| EMatcher (EMatcher1) 1 Ins   | tance(s) Fo                                                                                                    | _ □                                           | ×                  | Trên I                | màn hì                | <mark>nh sẽ thấy kế</mark> | ết quả |
|------------------------------|----------------------------------------------------------------------------------------------------|-----------------------------------------------|--------------------|-----------------------|-----------------------|----------------------------|--------|
| Learning Matching Don't Care | Areas<br>Max Occurrence<br>Max Initial Occu<br>Min Score<br>Final Reduction<br>Sub-Pixel Int<br>Contrast<br>Correlation<br>Mode | es 1<br>rrences 0<br>-1.00<br>erpolate<br>mal |                    |                       |                       |                            |        |
| Angle (Deg) Min 0.0          | Max 360.0<br>Max 100.0<br>ute Result                                                                                            |                                               | pic                |                       |                       |                            |        |
| Nhấn nút Execute             | Score<br>0.99                                                                                                    | Center X<br>726.14                            | Center Y<br>246.71 | Angle (Deg)<br>274.93 | Scale X (%)<br>100.00 | Scale<br>100.              | -      |
|                              |                                                                                                    |                                               |                    |                       |                       |                            |        |

# Thử Matching

```
🛐 C# Script
 // This section contains the variable declarations
using Euresys.Open eVision 2 11;
                                                             Trên màn hình sẽ thấy C# script
 using namespace std;
 EMatcher EMatcher1 = new EMatcher(); // EMatcher instance
 EImageBW8 EBW8Image1 = new EImageBW8(); // EImageBW8 instance
EImageBW8 EBW8Image2 = new EImageBW8(); // EImageBW8 instance
 // This section contains the operations code
 try
 £
     EBW8Imagel.Load("(
\\01 MatchingExample\\img in 8\\template.bmp");
     EMatcherl.MaxAngle = 360.00f;
    EMatcherl.MaxScale = 1.00f;
    EMatcherl.MinScale = 1.00f;
     EMatcherl.LearnPattern(EBW8Imagel);
     EBW8Image2.Load(""
\\01 MatchingExample\\img in 8\\01.bmp");
     EMatcherl.Match(EBW8Image2);
 catch(EException)
   // Insert exception handling code here
```

#### Bên C#, add reference

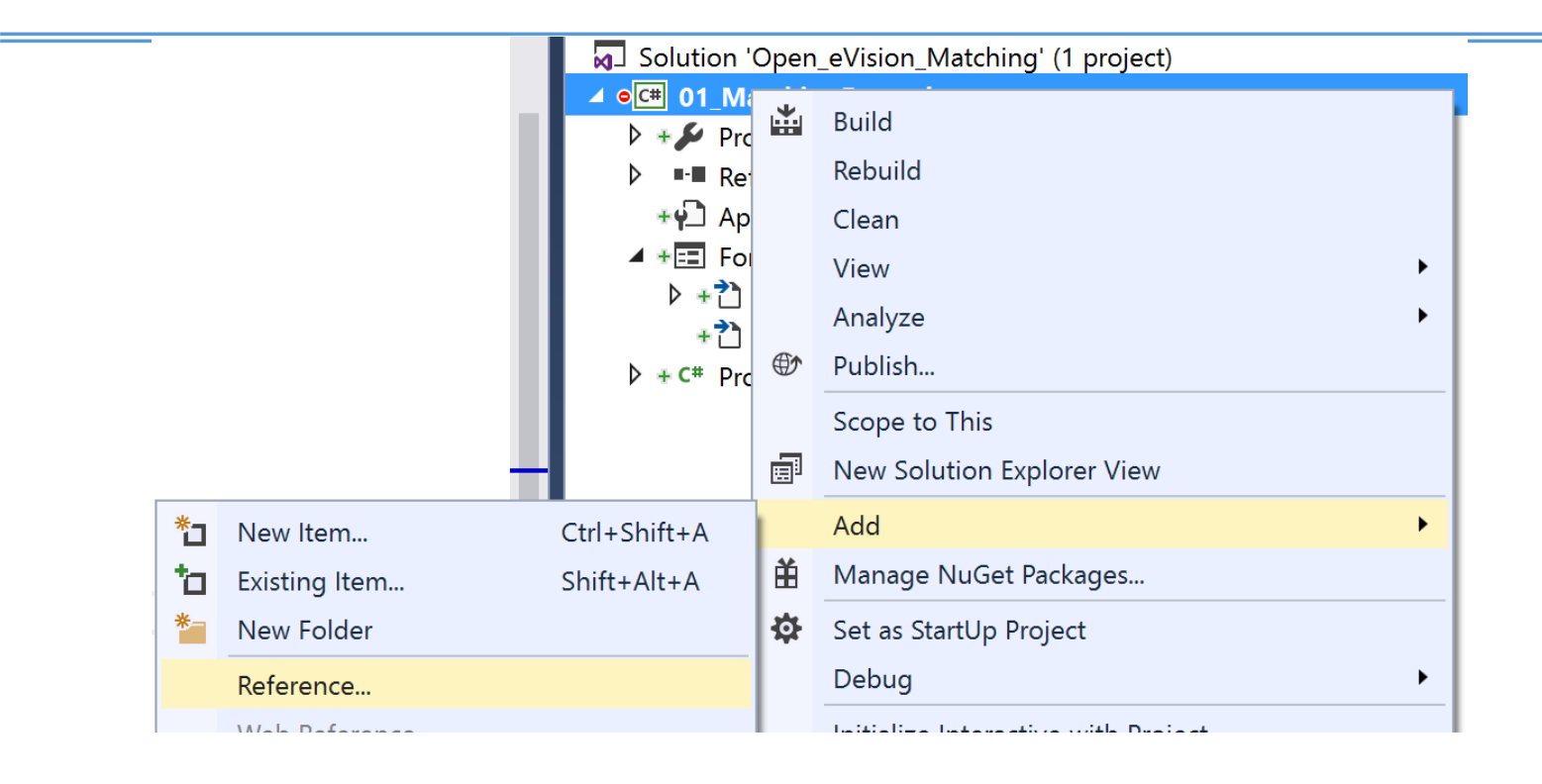

#### Chọn C:¥Program Files (x86)¥Euresys¥Open eVision 2.11¥Bin32¥Open\_eVision\_NetApi\_2\_11.dll